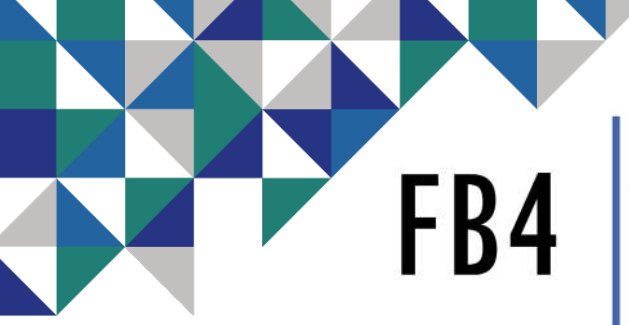

**Tutorial** Geld toevoegen aan advertentieaccount & FB4 beheerder maken

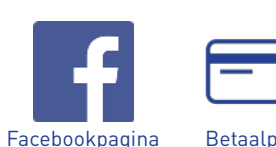

Benodigdheden

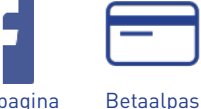

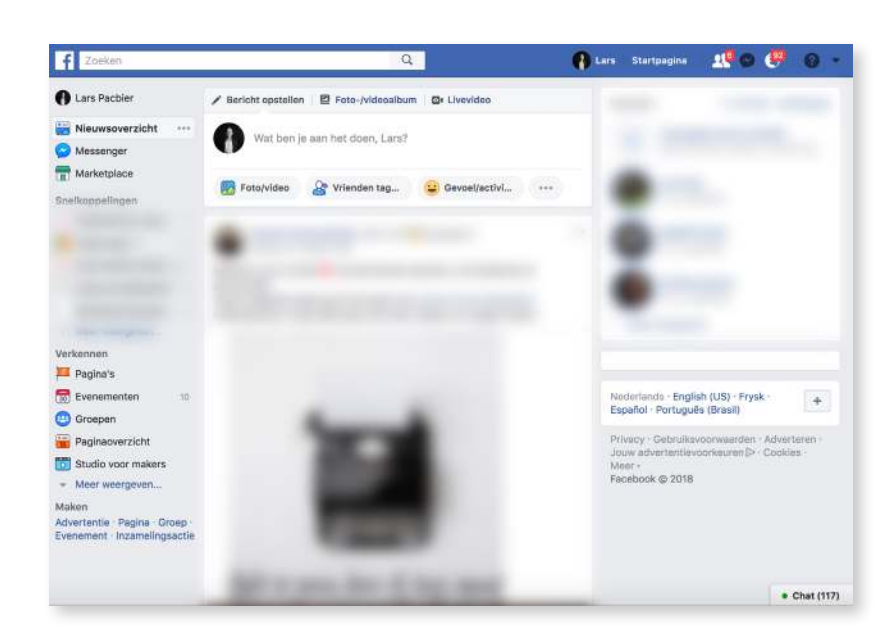

Stap 1: Ga naar www.facebook.com

# Stap 2: Klik op het driehoekje rechtsboven in beeld en Klik op 'Advertenties Beheren' of 'Adverteren op Facebook'\*

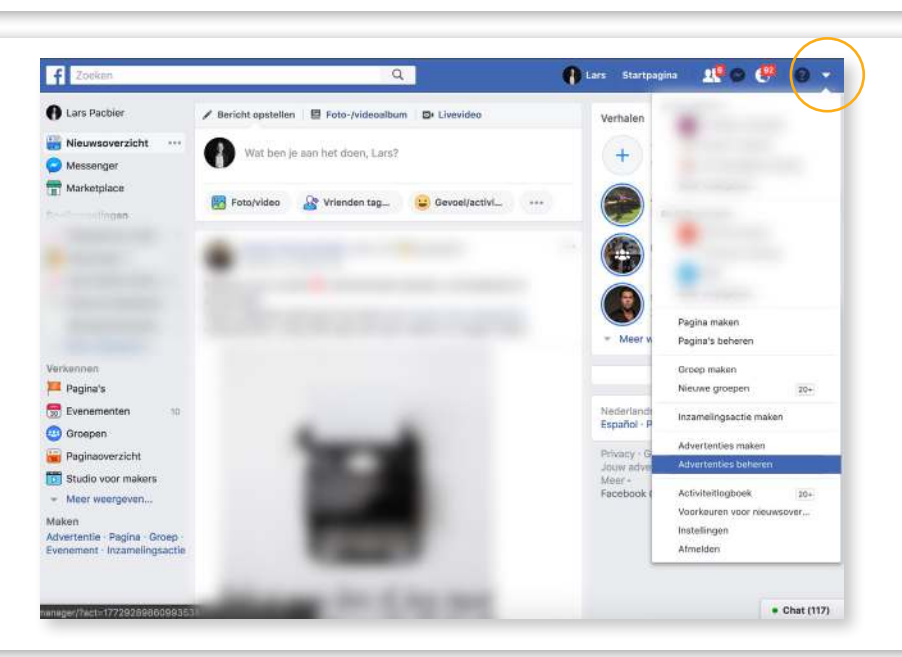

\*Als je nog nooit hebt geadverteerd op Facebook dan staat er i.p.v. Advertentie Beheren, Adverteren op Facebook

# Stap 3:

Facebook opent nu het Advertentiebeheer scherm. Rechtsboven in beeld zie je een tandwiel staan.

Als je met je muis eroverheen gaat dan staat eronder 'Instellingen'. Klik op het tandwiel.

|                                   |                                                                            |         |                             |                      |                    |                                   | where a first and the second second |                         |                                |                    |                        |   |
|-----------------------------------|----------------------------------------------------------------------------|---------|-----------------------------|----------------------|--------------------|-----------------------------------|----------------------------------------------------------------------------------------------------|-------------------------|--------------------------------|--------------------|------------------------|---|
| Zooten                            | Y Hitters  Y Hitters  Y Hitters                                            | interes | strati protivene te tirpeti | win,                 |                    |                                   |                                                                                                    |                         | Losptijd: 14                   | maart 2018 - 28 e  | atober 2018 👻 🔮        | 1 |
| 🛛 Accountoverzicht 📄 Campagnes    |                                                                            |         | BB Adve                     | nentieseta           | Advertanties       |                                   |                                                                                                    |                         |                                |                    |                        |   |
| • Mart D Surveiller + 2 Browsie + |                                                                            |         | 🛛 🖓 🐌 Repos                 | • 1 200 van 1367 i • |                    | Installingen bekäken 🇊 scierrerer |                                                                                                    |                         | Prestaties • Specificatie •    |                    | Resportes +            | 2 |
|                                   | Campagnataam                                                               | - A     | Heargave -                  | Budget               | Resultation        | Bereik                            | Weengeven                                                                                                    | Kasten per<br>rosultaat | Bestend<br>bedrag              | Eindigt op         | Aankopen op<br>website |   |
| •                                 | BDDDHFFBEEZE - Rapie                                                       |         | 0 Concept                   | Advertente           | -                  |                                   | -                                                                                                    | -                       | -                              | Lopenic            | -1                     |   |
| C                                 | Bericht: "De biederen vallen, de temperatuur gaa                           |         | • Wordt gesoerreieent       | Adverten14           | Barrellart         |                                   | 0                                                                                                    | Per tattest             | € 0,00 sat € 1.                | 81 oktobor 2018    | -                      |   |
| C                                 | Berlühl: 'De bladeren willen, de tergieratuur gaa                          |         | 0 Worth pecantraleerd       | Advertenile          | berthert.          | 0                                 |                                                                                                    | Per tastata.            | €0,00 чин€1.                   | 31 oktober 2018    | -                      |   |
| C                                 | Bericht, 'De bisderen willen, de temperatuur pas                           |         | • Wooth personneed          | Advertextie          | Bernstein-         | 0                                 | .0                                                                                                    | Rer tatroat             | € 5,00 +++ € 1.                | 31 oktober 2018    | -                      |   |
| C                                 | Hertine 18.22042EB INFIATEF -1 Stanfing Hes.                               |         | * Activ                     | Advertent e          | 81<br>itercianyl   | 1,421                             | 1837                                                                                                    | € 0,22<br>Per herte ct  | 4.18,15 ven 4                  | 29 oktober 2018    | -                      |   |
| C                                 | Berluffs W.G.F.LE, "Herfall-active grafte electronics.                     |         | * Actul                     | Advertextin          | 13<br>Bernillarit- | 418                               | 487                                                                                                    | ¢ 6,90<br>Per lastrait  | € 3,810 v(r) €                 | 28 oktobor 2018    | -                      |   |
| C                                 | Bericht: 'Wat je det botulinetorine nand het ver-                          |         | # Activi                    | Advertentie          | iterritanen.       | 532                               | 617                                                                                                    | E 0.34<br>Per tuetock   | £571 ver €1.                   | 2 november<br>2018 | 0                      |   |
| C                                 | Barridd: Kintale Lantsagse wijn door middel van                            |         | # Actist                    | Advertentie          | 57                 | 1.915                             | 1,575                                                                                                    | 4 0,51                  | £ 15,94 mm 6                   | 25 oktober 2018    | -                      |   |
|                                   | Resultation visit 1.367 compagness @ Vervalitente Farma worker-ungestoren. |         |                             |                      | -                  | 437.365                           | 2.787.730<br>Tritani                                                                                                    | -                       | 6 10.741,27<br>Toront Torontom |                    | Tatsel                 |   |

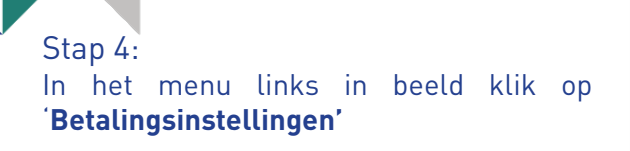

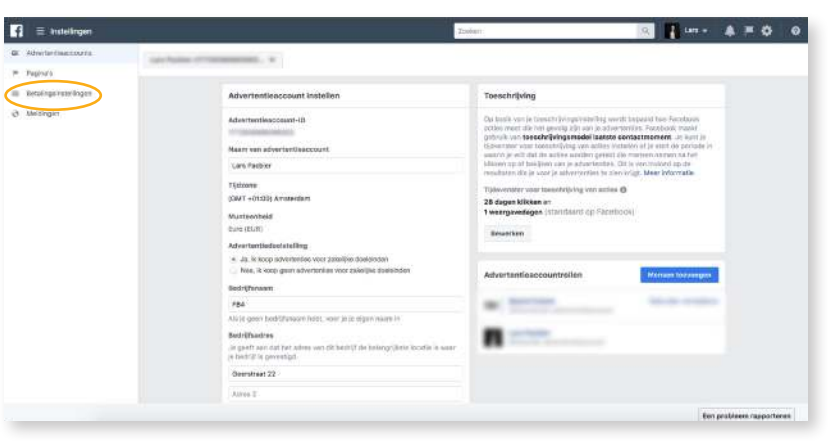

# Stap 5: Klik op '**Betalingsmethode toevoegen'**

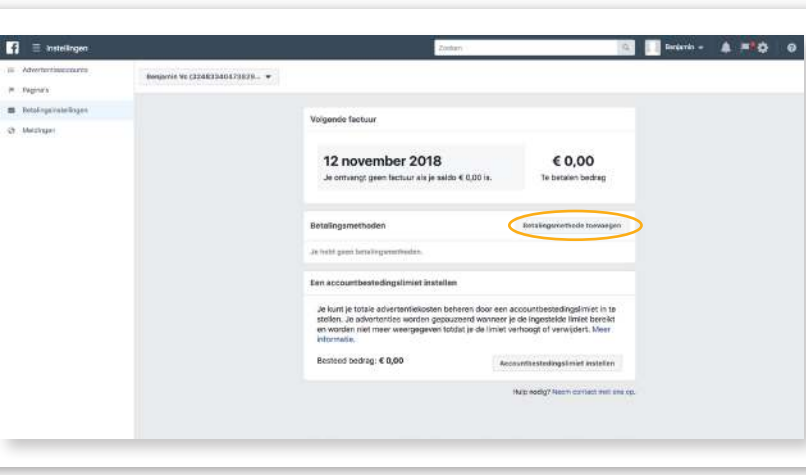

# Stap 6:

Er verschijnt nu een venster waar je kan kiezen uit meerdere betaalmethodes. Om geld aan uw account toe te voegen d.m.v. een pin pas gebruikt u de Ideal betaalmethode. Klik op het bolletje naast '**IDEAL'** en klik vervolgens op '**Doorgaan'**.

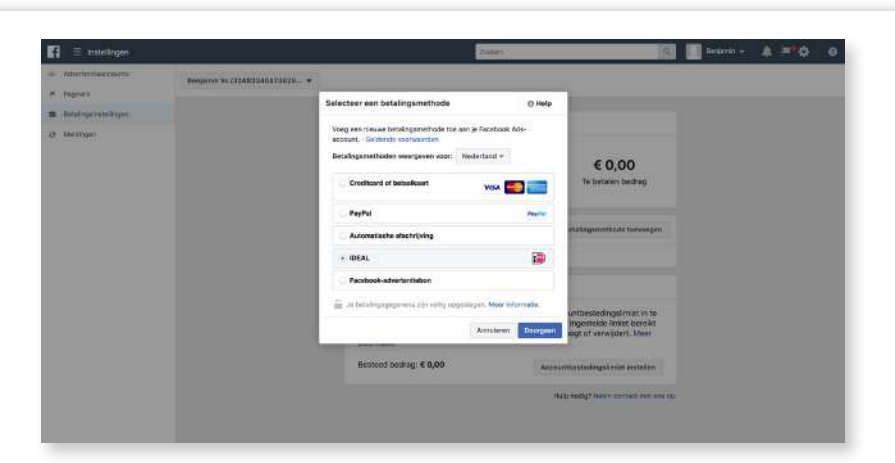

Stap 7: Vul je bedrijfsgegevens in en klik op **'Doorgaan'**.

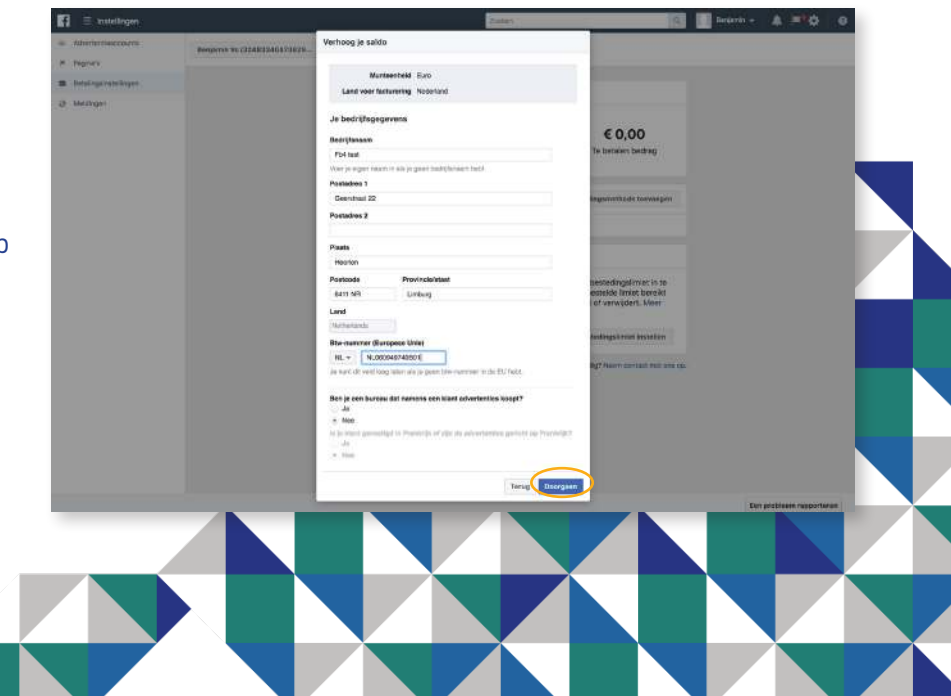

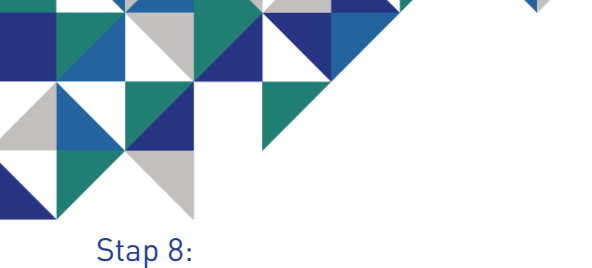

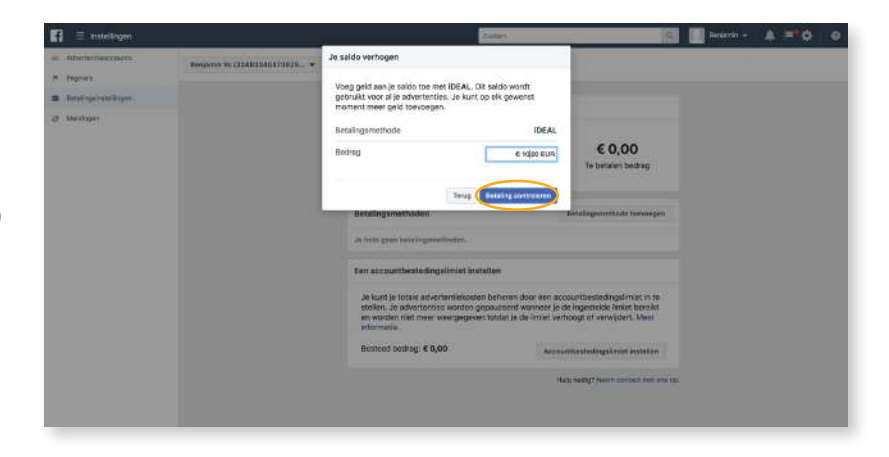

Voer het gewenste bedrag in en klik op **'Betaling controleren'** 

# Stap 9:

Nu verschijnt een overzicht met uw bestelling. Als u tevreden bent met u bestelling, klik op '**Betalen'**.

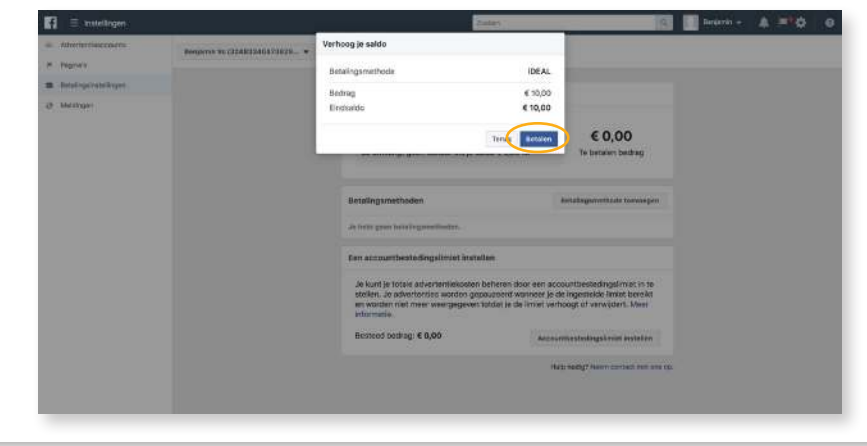

# Stap 10:

Als u geen nieuw venster te zien krijgt na het klikken op betalen, kunt u op de' **Continue'** knop klikken.

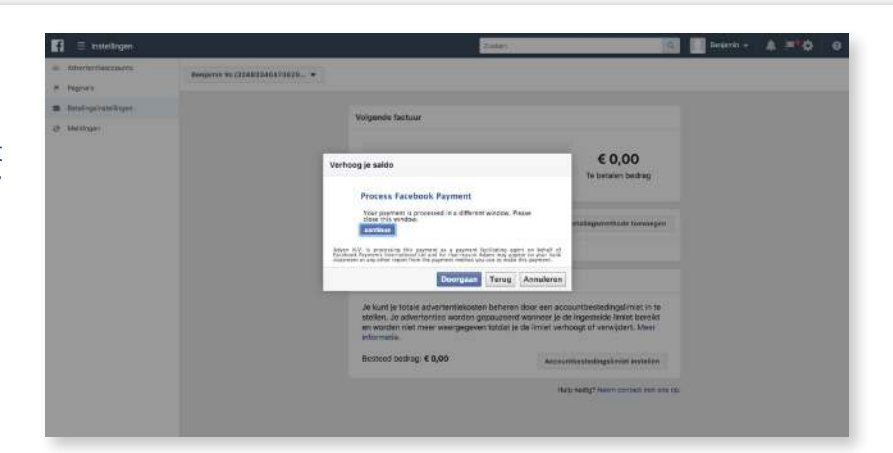

Stap 11: Klik op het icoon van uw bank

Stap 12: Doorloop het betaalproces van uw bank

Stap 13: U heeft nu geld toegevoegd aan uw account!

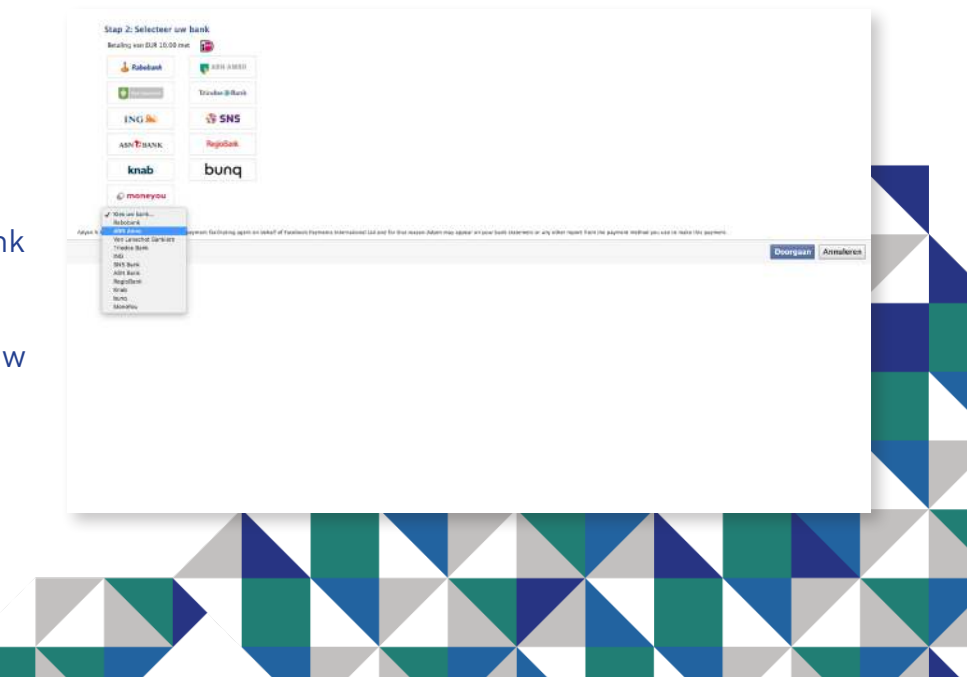

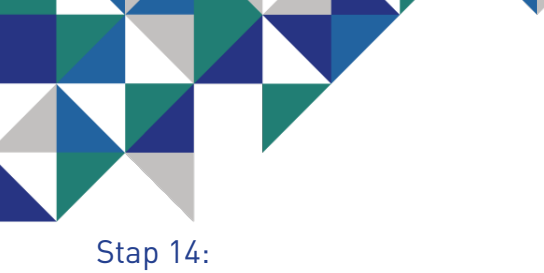

# 🔄 🚺 Berkerich - 🌲 📫 🔂 🕹 f I and C22483340473828.. \* Toeschriiving Advertentiesco ant-ID e met de ten de yenge eine les in met de ten george rije set in it van tenschrijvingsmedel taal 134033404730200 Nasri van advertan Senjamin Vs (ONT +01:03) Aris Tatione witrigen unteenheid Readiness Euro (EUR) Bergarzie Fbd text Geerstraat 22

# Om FB4 beheerder te maken van het

advertentieaccount moeten we terug naar het advertentie accounts onderdeel van de instellingen. Klik in het linker menu op 'Advertentieaccounts'

# Stap 15:

Rechtsonderin staat een vierkant met als titel Advertentieaccountrollen. Hier zie je een overzicht van wie er allemaal gekoppeld is aan jouw Advertentiebeheer. Hier zie je een grote blauwe knop met daarop de tekst 'Mensen toevoegen'. Klik hier op.

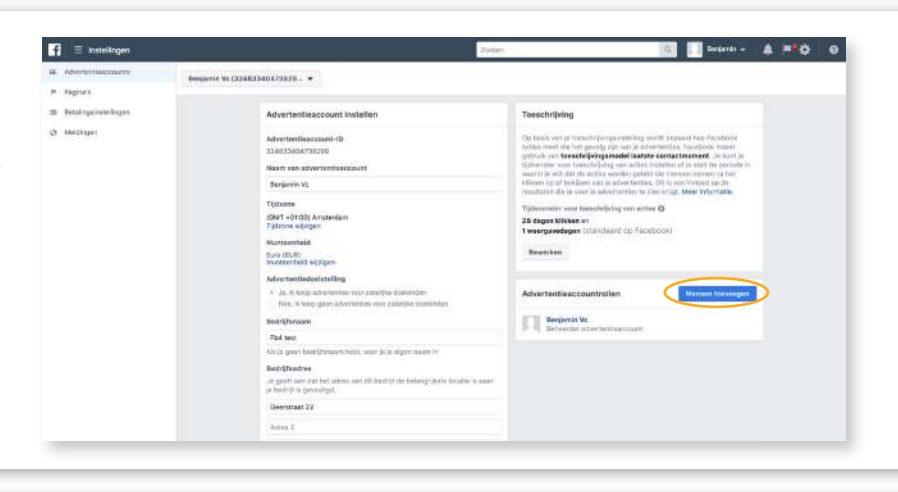

# Stap 16:

Nu verschijnt er een venster. Typ in de balk de naam van de persoon in die je wilt toevoegen aan Advertentiebeheer.

LET OP: De persoon die je toevoegt moet je eerst als vriend toevoegen op Facebook

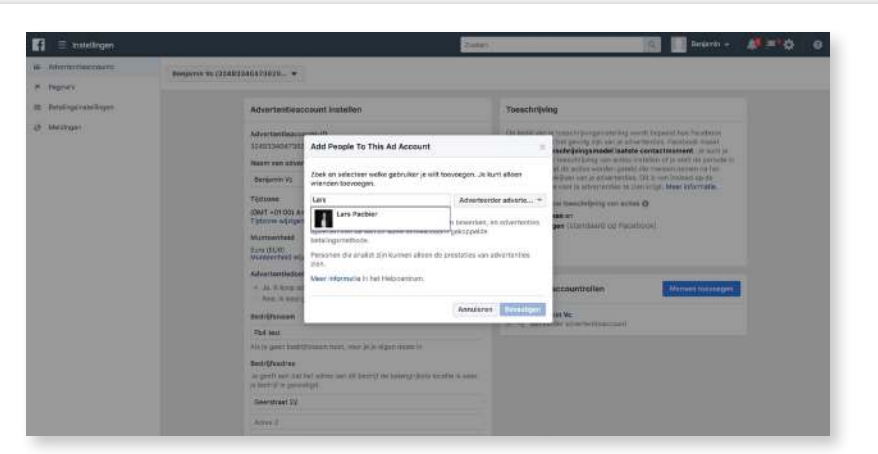

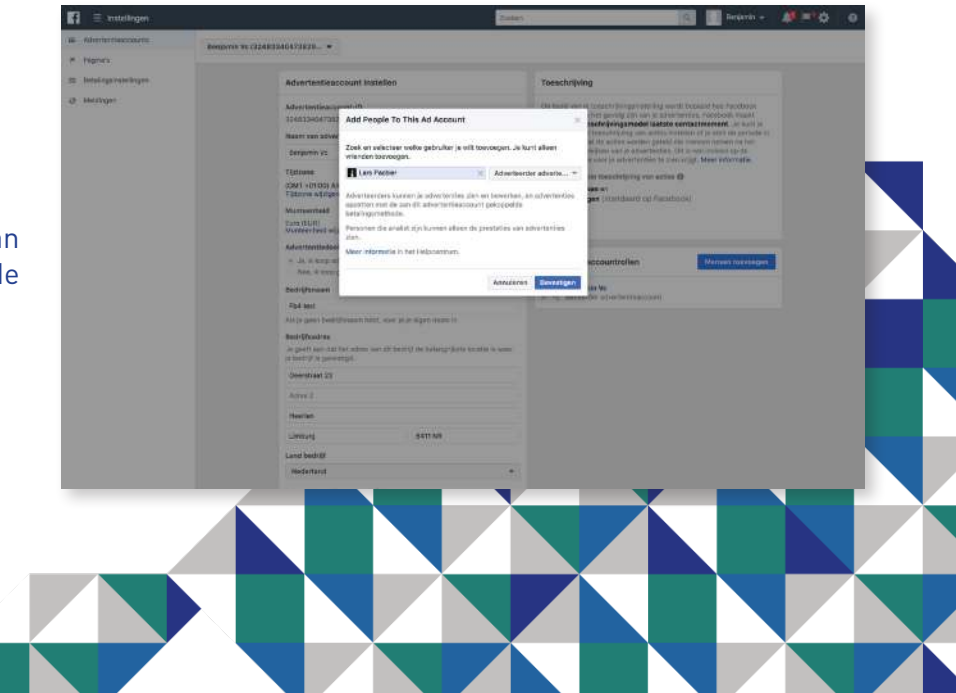

# Stap 11:

Je ziet nu dat de naam en profiel foto, van de door jouw geselecteerde persoon, in de balk staat.

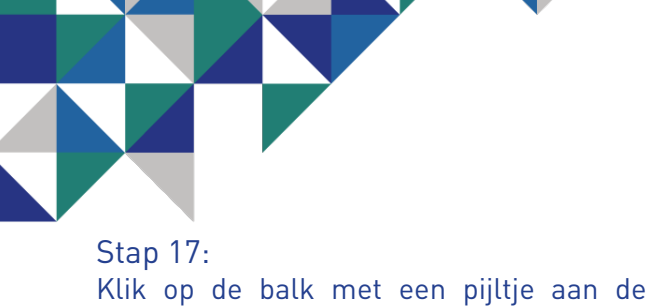

vervolgens op 'Bevestigen'

# And the second second secon

Stap 18: Je hebt nu de accountmanager toegevoegd aan je adverentieaccount.

rechterkant van het venster. Nu krijg je een 'drop down' menu met drie opties. Klik

op 'Beheerder advertentieaccount' en klik

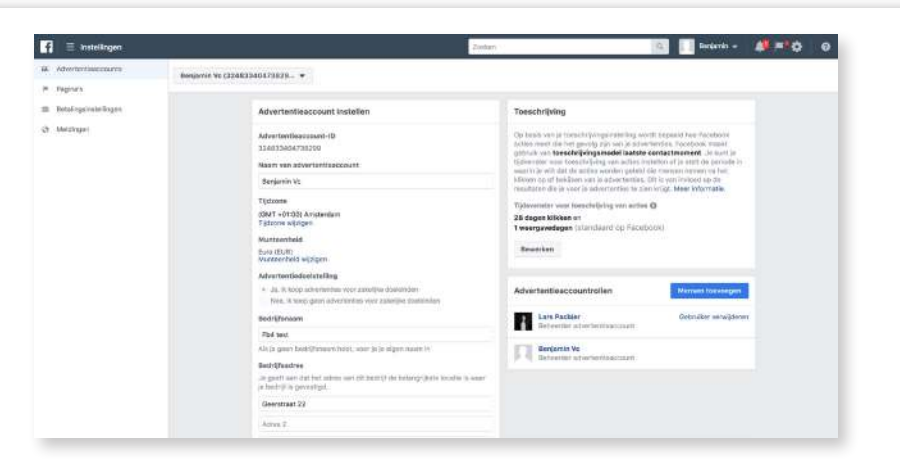

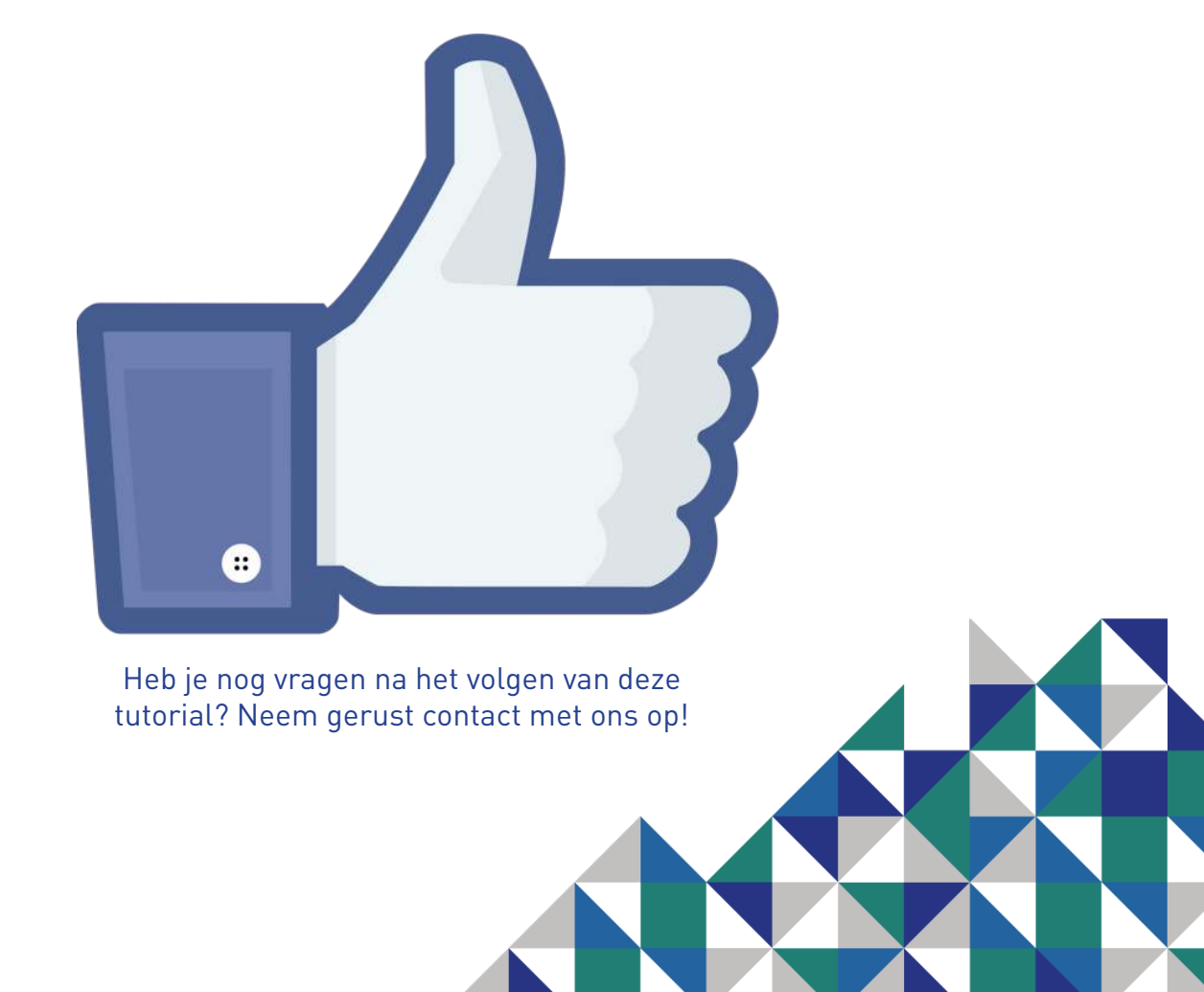